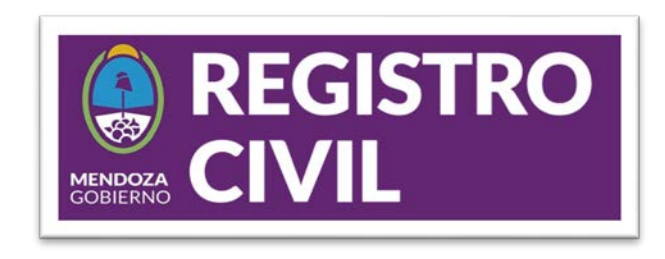

# Instructivo para la validación de la firma digital en Adobe Reader

**PASO 1:** La primera vez que abra un archivo PDF en Adobe Reader va a necesitar validar las firmas digitales. Hacemos click en la opción "Panel de Firma"

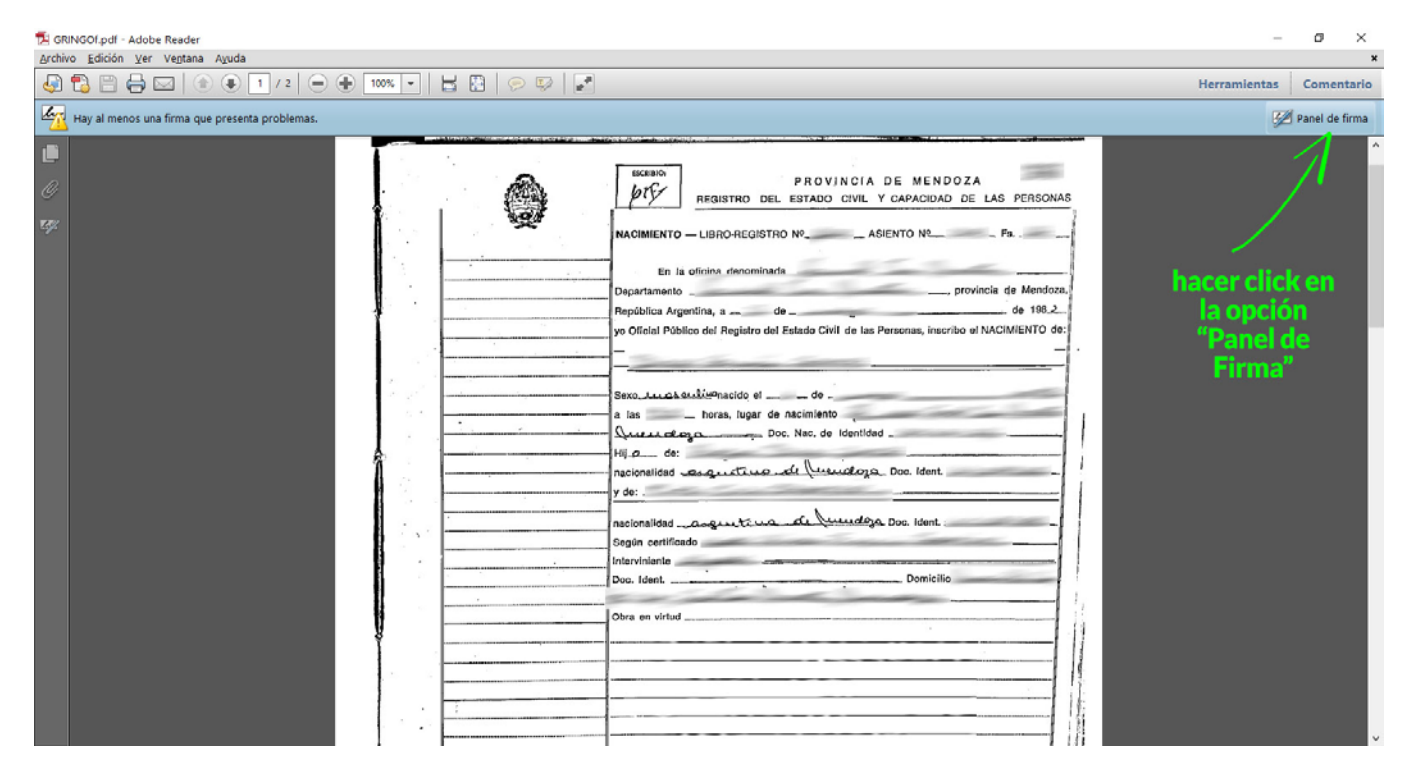

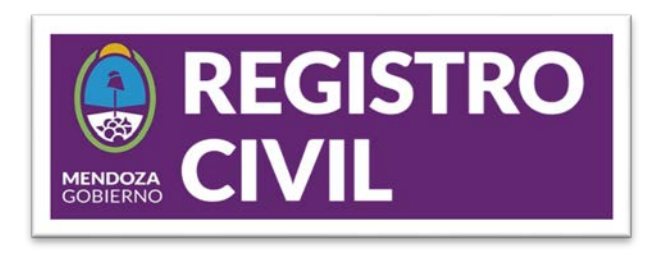

| 🔁 GRINGOf.pdf - Adobe Reader                                                                                                    |         | đ             | ×   |
|----------------------------------------------------------------------------------------------------|---------|---------------|-----|
| Archivo Edición Ver Ventana Ayuda                                                                                                    |         |               | ×   |
| $\blacksquare \blacksquare \blacksquare \blacksquare \blacksquare \blacksquare 1 / 2 \blacksquare \blacksquare 1 1 2 \blacksquare \blacksquare \blacksquare \blacksquare \blacksquare \blacksquare \blacksquare \blacksquare \blacksquare \blacksquare \blacksquare \blacksquare \blacksquare \blacksquare$                                                                                                    | mientas | Comenta       | rio |
| Hay al menos una firma que presenta problemas.                                                                                                    | 1       | Panel de firm | ma  |
| Firmas       Image: Schelop       PROVINCIA DE MENDOZA         Image: Schelop       PROVINCIA DE MENDOZA         Image: Schelop       Image: Schelop         Image: Schelop       Image: Schelop         Image: |         |               |     |
| Hacemos click conteinado       yo Oficial Público del Registro del Estado Civil de las Personas, inscribo el NACIMIENTO de:                                                                                                    |         |               |     |
| y de:                                                                                                    |         |               |     |
|                                                                                                    |         |               | ~   |

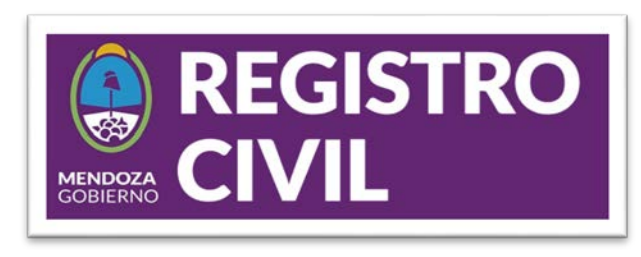

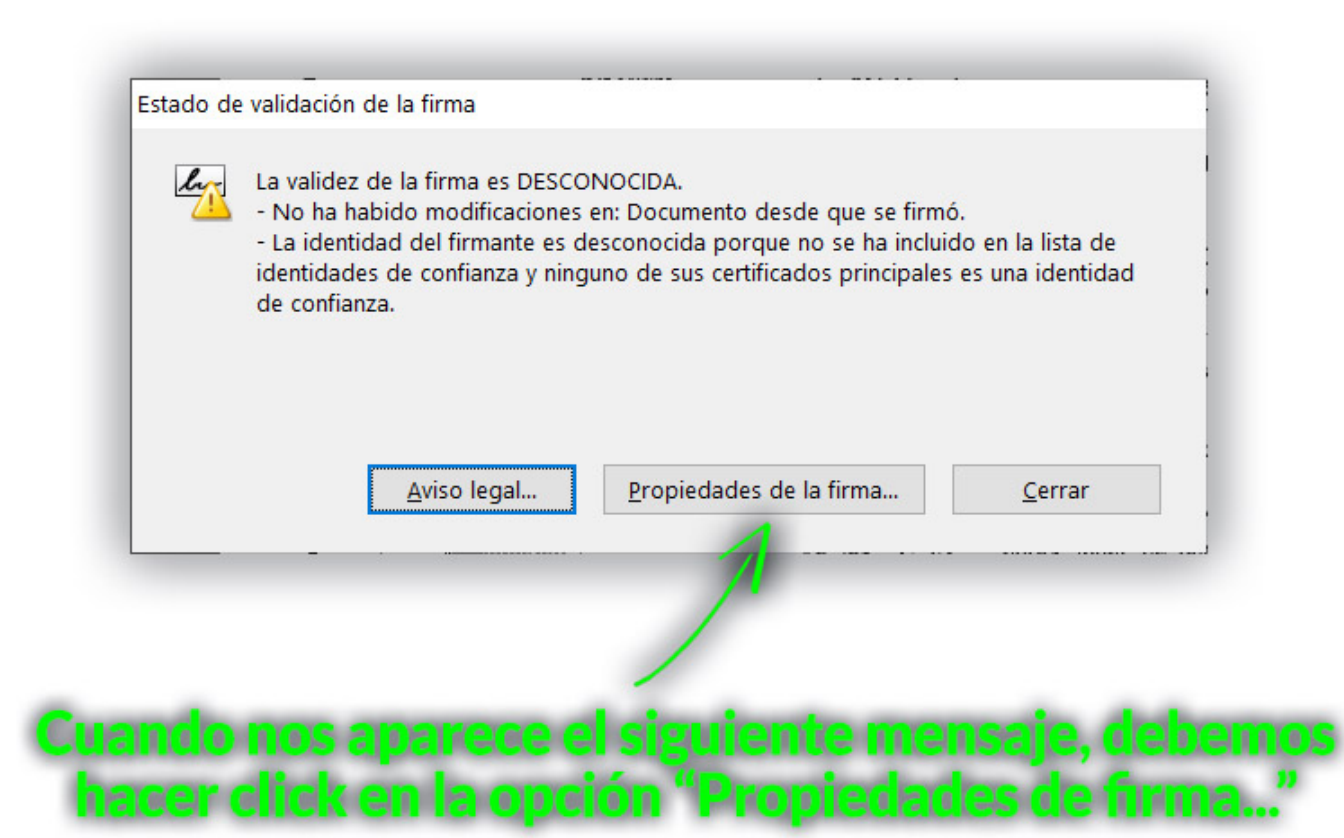

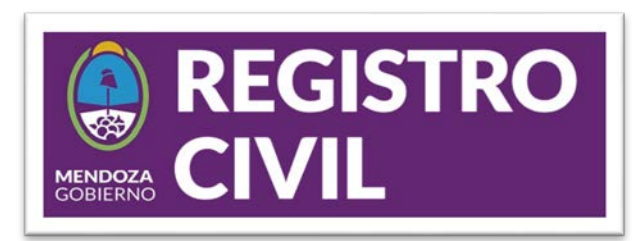

# e nos desplique este ventene

| Propiedades de la fir                          | ma                                                                                                    | × |
|------------------------------------------------|----------------------------------------------------------------------------------------------------|---|
| La validez                                     | de la firma es DESCONOCIDA.                                                                                                    |   |
| Resumen Docu                                   | mento Firmante Fecha y hora Legal                                                                                                    | 1 |
| <u>F</u> irmado po                             | or, TO N iria Griselda <mavogadro@mendoza.gov.ar> Mostrar certificado</mavogadro@mendoza.gov.ar>                                                                                                    |   |
| Motiv                                          | or N disponible                                                                                                    |   |
| Hora de firm                                   | a: 2021/09/20 09:54:05 -03'00' Ubicación: No disponible                                                                                                    |   |
| Kesumen d                                      | e validez                                                                                                    |   |
| 🖗 No                                           | ha habido modificaciones en: Documento desde que se firmó.                                                                                                    |   |
| Cerrifors<br>de<br>de                          | dentidad del firmante es desconocida porque no se ha incluido en la lista de<br>titidades de confianza y ninguno de sus certificados principales es una identidad<br>confianza.<br>nora de la firma procede del reloj del equipo del firmante. |   |
| La firma se o<br>La firma se o<br>2021/09/20 ( | reó con la versión Adobe Acrobat.<br>alidó a partir de la hora de firma:<br>19:54:05 -03'00'<br>Validar firma                                                                                                    |   |
|                                                | ·                                                                                                    | - |

# En áldia pestaña, hacemos dick en la opción "Mostrar carifficado...."

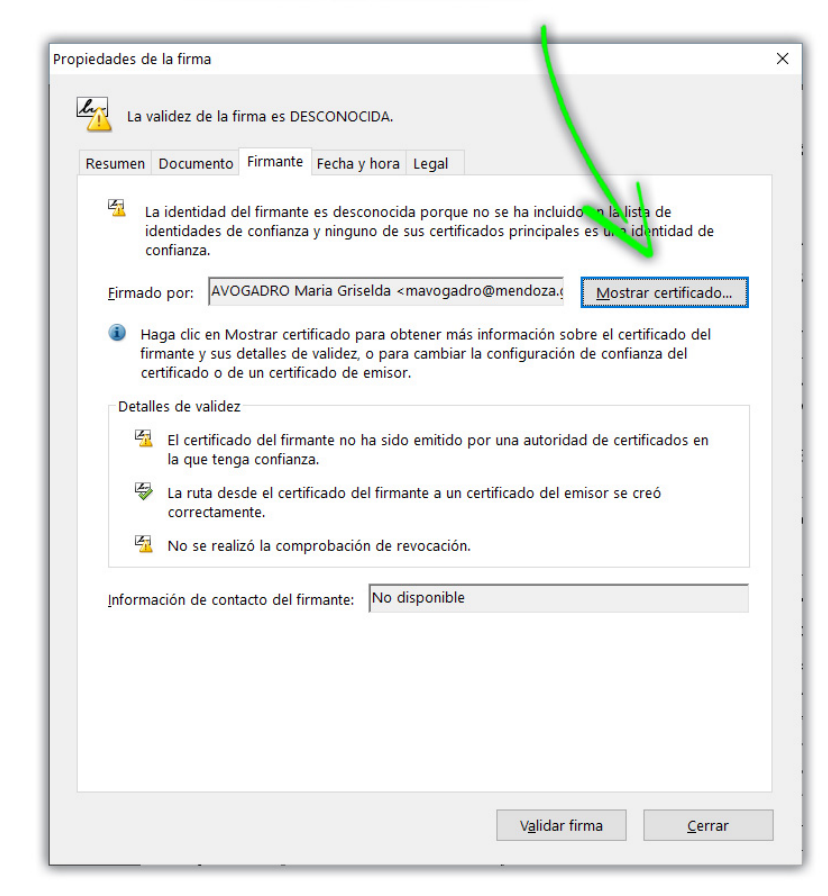

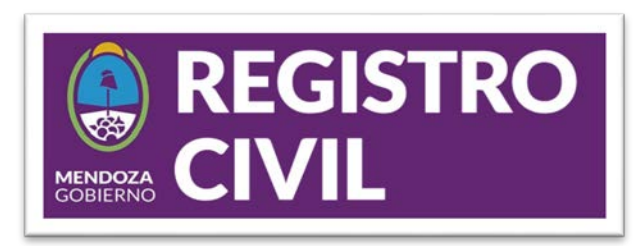

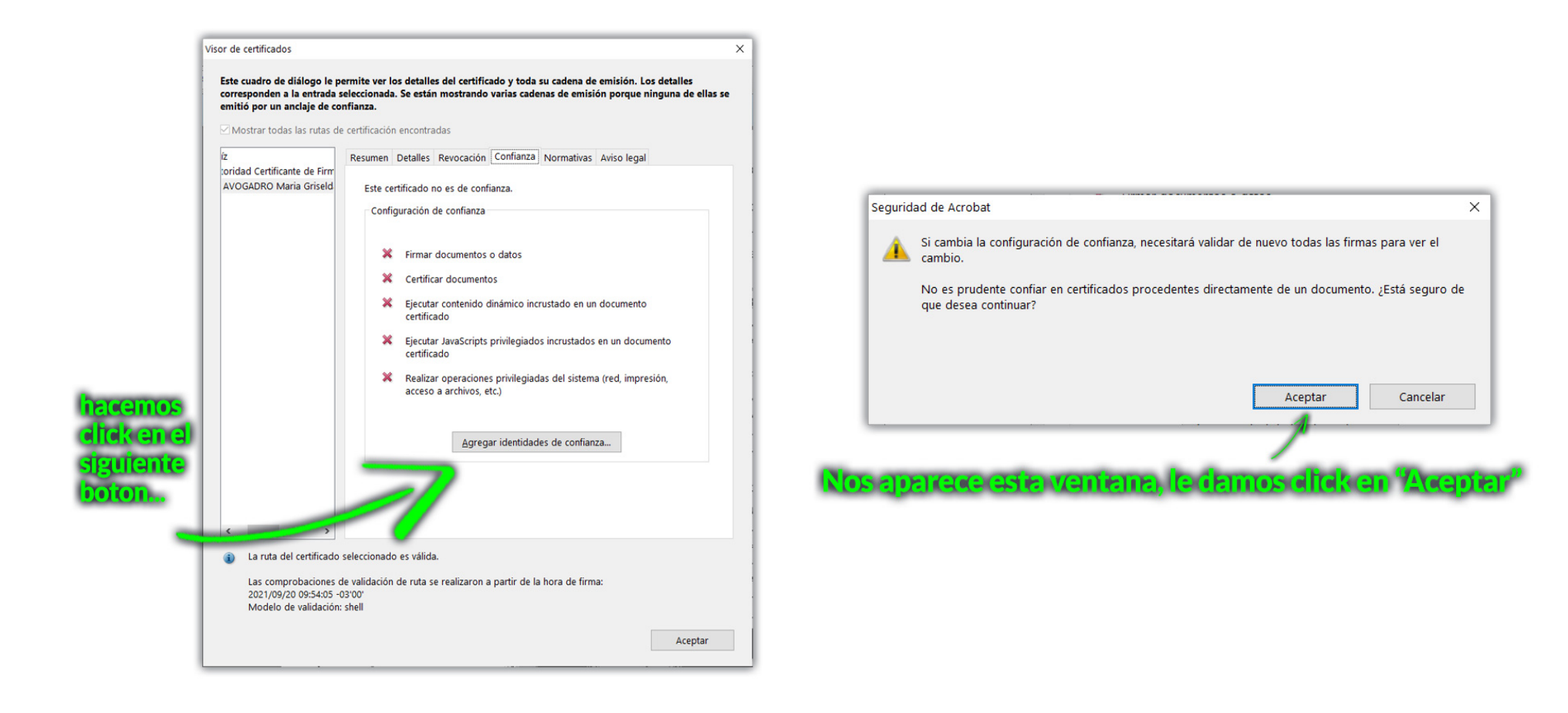

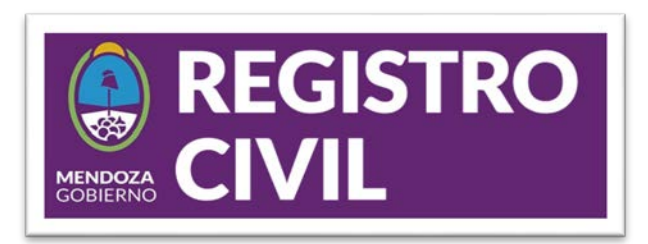

#### PASO 9

| Detalles del certificado<br>Asunto: AVOGADRO Maria Griselda <mavogadro@mendoza.gov.ar><br/>Emisor: Autoridad Certificante de Firma Digital<br/>Uso: Firmar transacción, Firmar documento, Codificar claves, Codificar documento<br/>Caducidad: 15/10/2022 12:45:52<br/>Confianza<br/>El certificado utilizado para firmar un documento debe estar designado<br/>como anclaje de confianza o tener como origen de cadena un anclaje de<br/>comfianza para que la validación de la firma se realice correctamente. La</mavogadro@mendoza.gov.ar> | Este cuadro de diálogo le permite ver los detalles del certificado y toda su cadena de emisión. Los detall<br>corresponden a la entrada seleccionada. Se están mostrando varias cadenas de emisión porque ninguna<br>emitió por un anclaje de confianza.<br>Mostrar todas las rutas de certificación encontradas<br>Iz<br>Resumen Detalles Revocación Confianza Normativas Aviso legal<br>Este certificado no es de confianza.<br>Configuración de confianza<br>Firmar documentos o datos<br>Certificar documentos |
|----------------------------------------------------------------------------------------------------|----------------------------------------------------------------------------------------------------|
| El certificado utilizado para firmar un documento debe estar designado<br>como anclaje de confianza o tener como origen de cadena un anclaje de<br>confianza para que la validación de la firma se realice correctamente. La                                                                                                    | X Certificar documentos                                                                                                    |
| comprobación de revocación no se realiza en un anclaje de confianza ni en<br>uno superior a él.<br>Utilizar este certificado como <u>r</u> aíz de confianza<br>Si la validación de firma se realiza correctamente, confíe en<br>este certificado:                                                                                                    | <ul> <li>Ejecutar contenido dinámico incrustado en un documento certificado</li> <li>Ejecutar JavaScripts privilegiados incrustados en un documento certificado</li> <li>Realizar operaciones privilegiadas del sistema (red, impresión, acceso a archivos, etc.)</li> </ul>                                                                                                    |
| Documentos o datos firmados                                                                                                    |                                                                                                    |
| □D <u>o</u> cumentos certificados                                                                                                    |                                                                                                    |
| <u>C</u> ontenido dinámico                                                                                                    | < >>                                                                                                    |
| JavaScript privilegiado incrustado                                                                                                    | La ruta del certificado seleccionado es válida.                                                                                                    |
| Operaciones privilegiadas del sistema (red, impresión,                                                                                                    | Las comprobaciones de validación de ruta se realizaron a partir de la hora de firma:<br>2021/09/20 09:54:05 -03'00'<br>Modelo de validación: shell                                                                                                    |
|                                                                                                    | Ar                                                                                                    |
| Ayuda Aceptar Cancelar                                                                                                    |                                                                                                    |
|                                                                                                    | Cuendo volvorros o este postello, lo demos elleb os "Acoster"                                                                                                    |

Lo mismo en la próxima ventana, click en "Acceptar"

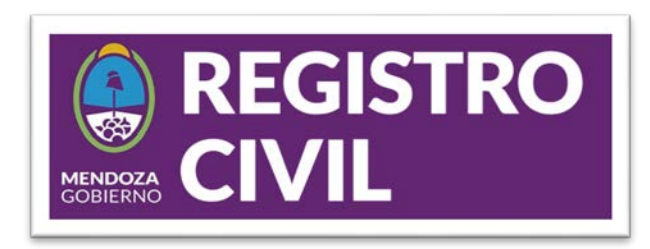

LUGEO

| Docume                                                  | ento Firmante Fecha y hora Legal                                                            | lu   |
|---------------------------------------------------------|---------------------------------------------------------------------------------------------|------|
| Eirmado por:                                            | RO Maria Griselda <mavogadro@mendoza.gov.ar> Mostrar certificado</mavogadro@mendoza.gov.ar> |      |
| Motivo:                                                 | No disponible                                                                               |      |
| Hora de firma:                                          | 2021/09/20 09:54:05 -03'00' Ubicación: No disponible                                        | 1-97 |
| Resumen de v                                            | alidez                                                                                      |      |
| 💝 No ha                                                 | habido modificaciones en: Documento desde que se firmó.                                     |      |
| 🗳 La ide                                                | ntidad del firmante es válida.                                                              |      |
| 🛕 La hor                                                | a de la firma procede del reloj del equipo del firmante.                                    |      |
| La firma se crec<br>La firma se vali<br>2021/09/20 09:: | ó con la versión Adobe Acrobat.<br>dó a partir de la hora de firma:<br>54:05 -03'00'        |      |
|                                                         |                                                                                             |      |

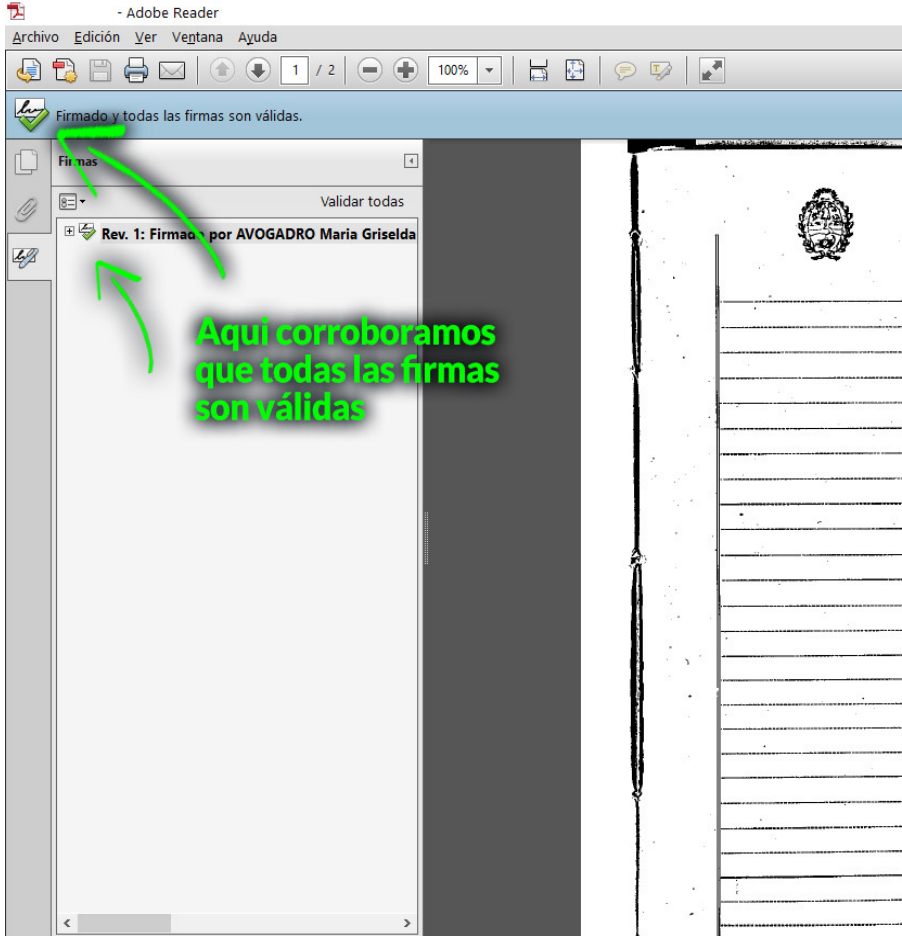